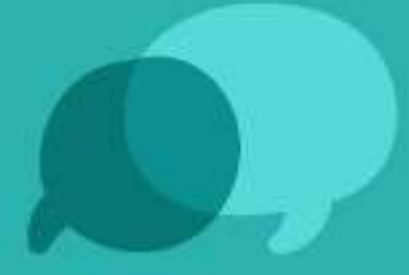

# Evaluación de dominio de la lengua indígena u originaria

2023

Guía para completar el formulario de inscripción

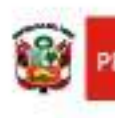

RÚ Ministerio de Educación

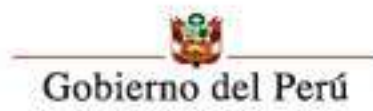

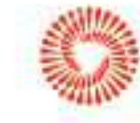

ICENTENARIO EL PERÚ 921 - 2024

### Contenido

| 1. | . Evaluación de dominio de la lengua indígena u originaria. |                                                      |      |  |  |  |  |
|----|-------------------------------------------------------------|------------------------------------------------------|------|--|--|--|--|
| 2. | F                                                           | ormulario de inscripción                             | 3    |  |  |  |  |
|    | 2.1.                                                        | Ingresar el correo electrónico                       | 4    |  |  |  |  |
|    | 2.2.                                                        | Ingresar los datos personales                        | 5    |  |  |  |  |
|    | 2.3.                                                        | Ingresar los datos del lugar de residencia           | 8    |  |  |  |  |
|    | 2.4.                                                        | Ingresar los datos de contacto                       | . 10 |  |  |  |  |
|    | 2.5.                                                        | Ingresar los datos de etnicidad y lengua del docente | . 10 |  |  |  |  |
|    | 2.6.                                                        | Ingresar los datos académicos del docente            | . 12 |  |  |  |  |
|    | 2.7.                                                        | Ingresar los datos laborales del docente             | . 21 |  |  |  |  |
|    | 2.8.                                                        | Ingresar información de la evaluación                | . 25 |  |  |  |  |
| 3. | т                                                           | ratamiento de datos personales del docente           | . 27 |  |  |  |  |
| 4. | v                                                           | erificar si el docente está inscrito                 | . 29 |  |  |  |  |

## Guía para completar el formulario de inscripción

El Ministerio de Educación, a través de la Dirección de Educación Intercultural Bilingüe y Rural, en el marco de la RM 630-2013 ED y con el propósito de cumplir con uno de los requisitos para la incorporación o renovación en el Registro Nacional de Docentes Bilingües de Lenguas Indígenas u Originarias del Perú (en adelante, RND-Bilingües), pone a su disposición el proceso de "Evaluación del dominio de lengua indígena u originaria 2023", mediante el cual los docentes podrán acreditar el nivel de dominio oral y escrito de una o más lenguas originarias.

Los docentes que aprueban dicha evaluación recibirán una constancia en donde se indicará el nivel del dominio de la lengua originaria respectiva. Cabe precisar que, para los docentes titulados, aprobar esta evaluación se considera un requisito para formar parte del RND-Bilingües; y para aquellos que aun no sean titulados, podrán usar esta constancia para postular a contratos docentes por un periodo definido según normativa. Sin embargo, se precisa que aún no formarán parte del RND-Bilingües hasta que hayan obtenido su respectivo título.

De esta manera, se busca garantizar que los estudiantes de las instituciones educativas públicas de educación básica y técnico-productiva de Educación Intercultural Bilingüe (EIB) reciban una educación en su lengua originaria y con un docente acreditado.

A continuación, se detallan los pasos para llenar el formulario de inscripción para el proceso de evaluación del presente año.

#### 1. Evaluación de dominio de la lengua indígena u originaria.

Haga clic en el siguiente enlace: https://www.gob.pe/evaluacion-lengua-originaria

|                                  | a digital unica del Estado Peruano                               |
|----------------------------------|------------------------------------------------------------------|
| Inicio > El Estado > MINEDU >    | Docentes > Evaluación de dominio de la lengua indigena u origina |
| Evaluación de<br>indígena u orig | dominio de la lengua<br>ginaria                                  |
| Cronograma                       | Documentos y Normatividad                                        |
| Inscripción                      | Solicitud de constancias de los procesos<br>2021 y 2022          |
|                                  |                                                                  |

#### 2. Formulario de inscripción

Haga clic en la opción Inscripción.

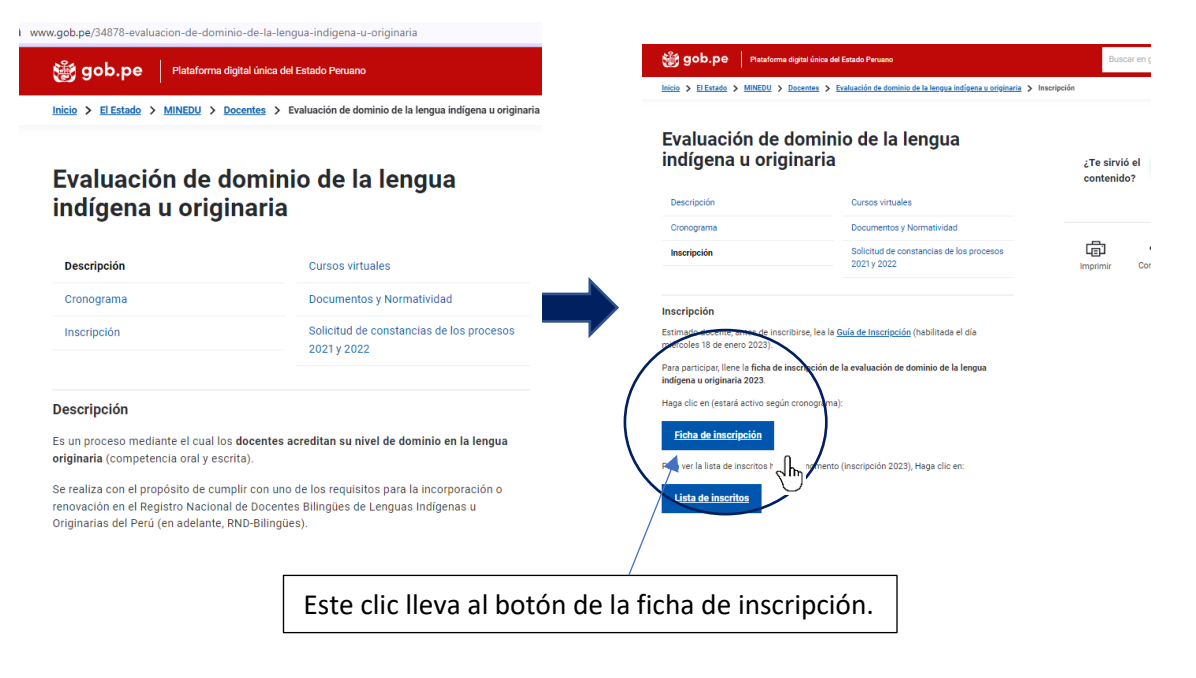

#### 2.1. Ingresar el correo electrónico

Lo primero que debe hacer es ingresar correctamente su correo electrónico; este paso es obligatorio. Repita el proceso para verificar que el ingreso se haya realizado de manera correcta.

Si su correo electrónico está bien escrito, ahí recibirá las respuestas. Sin embargo, si en una hora no le llega las respuestas; por favor, vuelva a intentarlo.

| Inscripción: Evaluacione lengua indígena u ori                                                                                 | ón de dominio de la<br>Iginaria 2023                                         |
|----------------------------------------------------------------------------------------------------|------------------------------------------------------------------------------|
| Estimado docente:                                                                                                    |                                                                              |
| Este formulario es para inscribirse para el pro<br>indígena u originaria 2023".                                                | oceso de "Evaluación de dominio de la lengua                                 |
| gestiondigeibira@gmail.com Cambiar cuenta<br>*Obligatorio                                                                      | Ġ                                                                            |
| Correo electrónico *                                                                                                    |                                                                              |
| Tu dirección de correo electrónico                                                                                             |                                                                              |
| Repita su correo electrónico *<br>Recuerde escribir su correo electrónico pers<br>más use; ahí recibirá las respuestas o mensa | onal que se encuentre activo y sea el que<br>ajes del proceso de evaluación. |
| Tu respuesta                                                                                                    |                                                                              |
| Siquiente                                                                                                    | Borrar formular                                                              |

Después de ingresar esta información, haga clic en

Siguiente

#### 2.2. Ingresar los datos personales

Primero, seleccione su tipo de documento: DNI (docentes peruanos) o carnet de extranjería (docentes extranjeros residentes en el Perú).

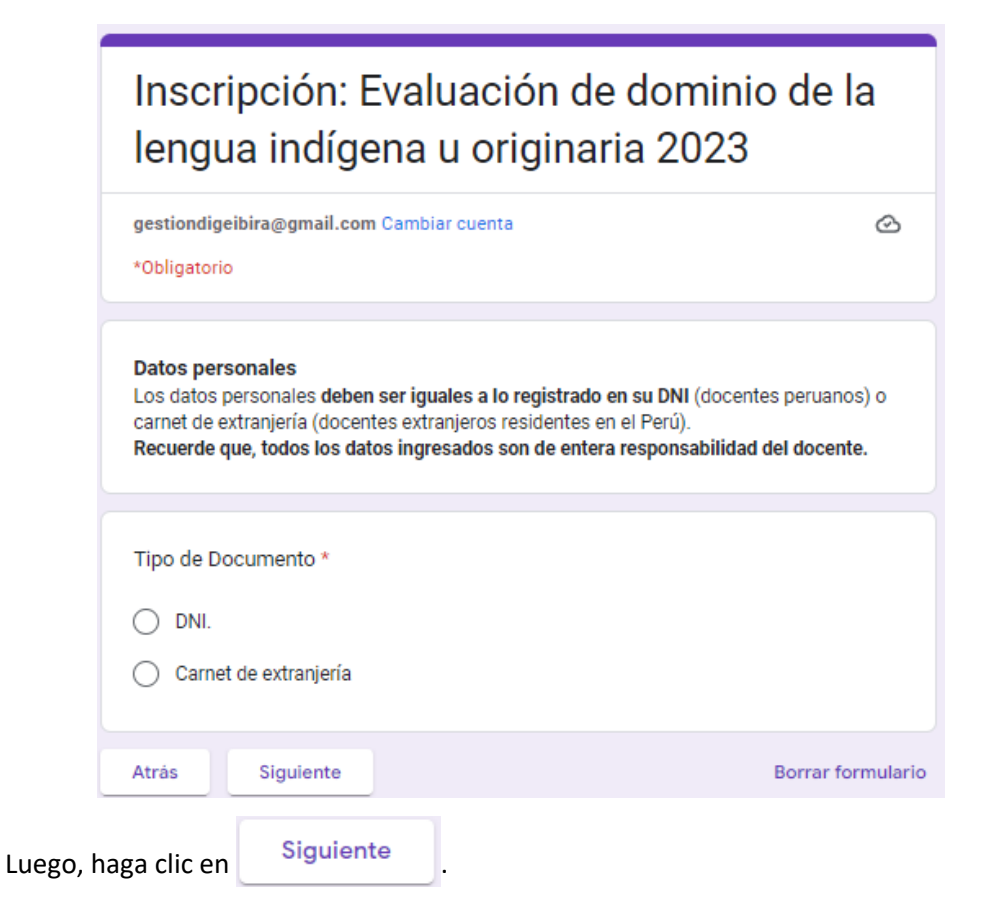

Ingrese el número de su DNI correctamente. (Si ingresa un número incorrecto, podría anular su inscripción).

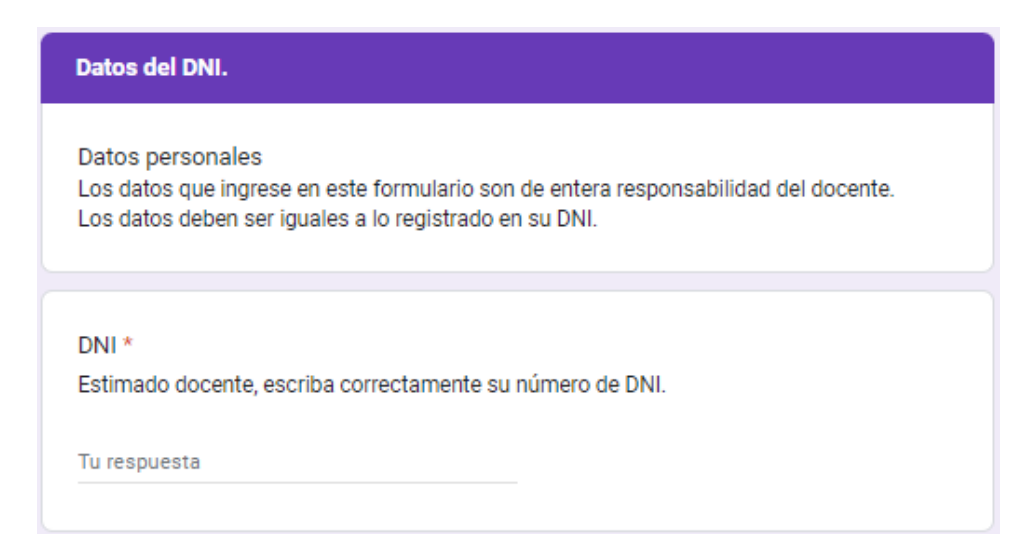

Ahora, ingrese sus apellidos y nombres tal como figura en su DNI para no tener problemas en la emisión de la constancia.

| Apellido   | paterno *                 |           |   |                |
|------------|---------------------------|-----------|---|----------------|
| Llenar igu | al a lo registrado e      | n su DNI. |   |                |
| T          |                           |           |   |                |
| Tu respue  | sta                       |           |   |                |
|            |                           |           |   |                |
| Apellido   | materno *                 |           |   |                |
| Llenar igu | al a lo registrado e      | n su DNI. |   |                |
| Turaanua   | ata                       |           |   |                |
| Tu Tespue  | Std                       |           |   |                |
|            |                           |           |   |                |
| Nombres    | *                         |           |   |                |
| Llenar igu | ,<br>al a lo registrado e | n su DNI. |   |                |
|            |                           |           |   |                |
| Tu respue  | sta                       |           |   |                |
|            |                           |           |   |                |
| Atrás      | Siguiente                 |           | в | orrar formular |
|            |                           |           |   |                |
|            | Siguiente                 |           |   |                |
| a clic en  |                           | •         |   |                |

Nota: Seguir los mismos pasos quienes seleccionaron "Carnet de extranjería".

Ingrese su fecha de nacimiento y sexo.

| Indique su fecha de | nacimiento  |  |  |
|---------------------|-------------|--|--|
| Taaba               | naoinneine. |  |  |
| recna               |             |  |  |
| dd/mm/aaaa 🛱        |             |  |  |
|                     |             |  |  |
|                     |             |  |  |
|                     |             |  |  |
| Sexo *              |             |  |  |
| · · ·               |             |  |  |
| Femenino            |             |  |  |
|                     |             |  |  |

Ahora, indique si tiene alguna discapacidad.

| ¿Tiene algún tipo de discapacidad? * |
|--------------------------------------|
| 🔿 sí                                 |
| ○ No                                 |
|                                      |

Si la respuesta es afirmativa, seleccione el tipo de discapacidad que tiene (puede marcar una o varias opciones). Si tiene otro tipo de discapacidad, marque "Otros" y escriba la discapacidad.

| Docente con discapacidad                                                                                                    |
|----------------------------------------------------------------------------------------------------|
| ¿Cual es el tipo de discapacidad? *<br>Puede marcar una o varias opciones. Si tiene otro tipo de discapacidad marque "Otros" y<br>escriba su discapacidad. |
| Discapacidad física o motora     Discapacidad visual                                                                                                    |
| Discapacidad auditiva                                                                                                    |
| · Otros:                                                                                                    |

Luego, indique si está registrado en el CONADIS.

|                                                         | ¿Usted se encuentra registrado en el CONADIS? * |           |  |  |  |                   |  |  |
|---------------------------------------------------------|-------------------------------------------------|-----------|--|--|--|-------------------|--|--|
|                                                         | 🔿 Sí                                            |           |  |  |  |                   |  |  |
|                                                         | O No                                            |           |  |  |  |                   |  |  |
|                                                         |                                                 |           |  |  |  |                   |  |  |
|                                                         | Atrás                                           | Siguiente |  |  |  | Borrar formulario |  |  |
| Si está todo bien, haga clic en Siguiente               |                                                 |           |  |  |  |                   |  |  |
| Si desea revisar lo que ya ingresó, haga clic en Atrás. |                                                 |           |  |  |  |                   |  |  |

#### 2.3. Ingresar los datos del lugar de residencia

Para ingresar su lugar de residencia, seleccione primero el departamento:

| Datos de residencia                                                                                              |
|----------------------------------------------------------------------------------------------------|
| Formulario para ser llenado por los que desean ser evaluados en el presente año y dominan una lengua originaria. |
|                                                                                                    |
| Lugar de residencia                                                                                              |
|                                                                                                    |
| Departamento *                                                                                                   |
| Elegir -                                                                                                    |

### Ejemplo:

| De           | partamento * |   |  |
|--------------|--------------|---|--|
|              | AYACUCHO     | • |  |
| Haga clic en | Siguiente    |   |  |

Según el departamento seleccionado, aparecerán las provincias y distritos, respectivamente.

| Provincias de Ayacucho                                                               |   |
|--------------------------------------------------------------------------------------|---|
| Provincia (05) *                                                                     |   |
| Elegir 👻                                                                             |   |
|                                                                                      |   |
| Distrito (05) *<br>Seleccione el distrito de residencia (de acuerdo a la provincia). |   |
| Elegir                                                                               | • |
|                                                                                      |   |

| Provincia *        |     | Distrito (05) *<br>Seleccione el distrito de residencia (de acuerdo a la provincia). |          |  |  |  |  |
|--------------------|-----|--------------------------------------------------------------------------------------|----------|--|--|--|--|
| Elogie             |     |                                                                                      |          |  |  |  |  |
| Elegir             |     | Elegir                                                                               | <b>~</b> |  |  |  |  |
|                    | -1  | 050201-CANGALLO-CANGALLO                                                             | ^I       |  |  |  |  |
| 0501-HUAMANGA      |     | 050202-CANGALLO-CHUSCHI                                                              |          |  |  |  |  |
| 0502-CANGALLO      | Nun | 050203-CANGALLO-LOS MOROCHUCOS                                                       |          |  |  |  |  |
| 0503-HUANCA SANCOS | -   | 050204-CANGALLO-MARIA PARADO DE BELLIDO                                              |          |  |  |  |  |
| 0504-HUANTA        |     | 050205-CANGALLO-PARAS                                                                |          |  |  |  |  |
| ,<br>0505-LA MAR   |     | 050206-CANGALLO-TOTOS                                                                |          |  |  |  |  |
| c                  | 4   | 050301-HUANCA SANCOS-SANCOS                                                          |          |  |  |  |  |

Luego, seleccione el nombre de la provincia y el distrito donde reside (estos datos son obligatorios).

| Provincia (05) *          |            |          |                |        |   |
|---------------------------|------------|----------|----------------|--------|---|
|                           |            |          |                |        |   |
| 0502-CANGALLO             |            | -        |                |        |   |
|                           |            |          |                |        |   |
|                           |            |          |                |        |   |
| Distrito (05) *           |            |          |                |        |   |
| Seleccione el distrito de | residencia | (de acue | rdo a la provi | ncia). |   |
|                           |            |          |                |        |   |
| 050203-CANGALLO-          | LOS MOROC  | HUCOS    |                |        | * |
|                           |            |          |                |        |   |

Opcionalmente, puede escribir el nombre del centro poblado donde reside.

| Datos de reside | ncia                                 |
|-----------------|--------------------------------------|
| Centro poblado  |                                      |
| En zonas urbana | s, puede ser la urbanización o A. H. |
| Tu respuesta    |                                      |
|                 |                                      |
| Haga clic en S  | iguiente                             |

#### 2.4. Ingresar los datos de contacto

| Datos de contacto                                                                                                    |
|----------------------------------------------------------------------------------------------------|
| Datos telefónicos<br>Estimado docente, debe especificar su número de telefóno celular o móvil para<br>contactarlo o enviarle mensajes de texto (SMS). |
|                                                                                                    |
| Número del celular personal *                                                                                                    |
| Indique el número del teléfono celular o móvil personal (revise que tenga nueve dígitos)                                                              |
| Tu respuesta                                                                                                    |
|                                                                                                    |
| Teléfono casa / comunidad / celular familiar                                                                                                    |
| Indique un teléfono adicional de contacto; puede ser el celular de un familiar, telefono fijo                                                         |
| de casa o comunitario. Si registra un telefóno fijo no olvide el código de la región (Ejemplo:                                                        |
| 0/3-55555).                                                                                                    |
| Tu respuesta                                                                                                    |
|                                                                                                    |

Ingrese su número de celular (para recibir mensajes SMS). Ingrese el número telefónico de contacto; si no tiene, puede dejarlo en blanco.

Luego, haga clic en Siguiente

#### 2.5. Ingresar los datos de etnicidad y lengua del docente

Ahora, seleccione la lengua originaria que aprendió a hablar. En muchos casos es la lengua materna del docente o la que aprendió como segunda lengua.

| Datos sobre su lengua originaria                                                                                                    |
|----------------------------------------------------------------------------------------------------|
|                                                                                                    |
| Lengua(s) indígena(s) u originaria(s) que aprendió a hablar.<br>Si tiene 1 o 2 lenguas indígenas u originarias que aprendió a hablar al mismo tiempo<br>(puede ser que los padres hablaban dos lenguas originarias que le enseñaron en sus<br>primeros años de vida), responda lo siguiente: |
|                                                                                                    |
| Lengua indígena u originaria 1 *<br>Indique la lengua indígena u originaria que aprendió a hablar, puede ser su lengua materna<br>o la que aprendió como segunda lengua (el castellano no es una lengua indígena u<br>originaria).                                                           |
| Elegir -                                                                                                    |

Seleccione la lengua originaría que aprendió a hablar:

| Elegir     | Î |
|------------|---|
| ACHUAR     |   |
| AIMARA     |   |
| AMAHUACA   |   |
| ARABELA    |   |
| ASHANINKA  |   |
| ASHENINKA  |   |
| AWAJÚN     |   |
| BORA       |   |
| CASHINAHUA |   |
| CHAMIKURO  |   |
| ESE EJA    |   |
| HARAKBUT   |   |
| IKITU      |   |
| INAPARI    |   |
| ISKONAWA   |   |
| JAQARU     |   |
| KAKATAIBO  |   |

Tener presente que el castellano no es una lengua indígena u originaria.

Si aprendió a hablar dos lenguas originarias como lengua materna, seleccione de la lista. Si solo habla una lengua materna, indique "NO TIENE".

| Si tiene 2 lenguas originarias como lengua materna, indique su segunda lengua materna.<br>Si solo babla una lengua materna, seleccione "NO TIENE" o deie en blanco y pase a la |                                         |                                  |  |  |
|----------------------------------------------------------------------------------------------------|-----------------------------------------|----------------------------------|--|--|
| solo habla u                                                                                                    | ina lengua materna, seleccione "NO TIE! | NE" o deje en blanco y pase a la |  |  |
| quiente preg                                                                                                    | unta.                                   |                                  |  |  |
| guiente preg                                                                                                    | unta.                                   |                                  |  |  |

Ahora, indique si aprendió a hablar otra lengua originaria después de su lengua materna. No seleccione la misma lengua originaria (si no tiene, puede dejarlo en blanco o especificar NO TIENE).

| Lengua(s) indígena(s) u originaria(s) que aprendió a hablar después de la primera<br>o segunda lengua.<br>Indique si aprendió otra lengua, después de la primera y segunda lengua maternas. |
|----------------------------------------------------------------------------------------------------|
|                                                                                                    |
| Lengua indígena u originaria que aprendió a hablar después de las lenguas<br>maternas.                                                                                                    |
| Si habla otra lengua originaria, selecciona una de las opciones.<br>Si no habla otra lengua originaria selecione "NO TIENE" o deje en blanco y pase a la<br>siguiente pregunta.             |
| Elegir 🗸                                                                                                    |

| Segunda lengua indígena u originaria que aprendió a hablar después de las                                                                                            |    |
|----------------------------------------------------------------------------------------------------|----|
| Si habla otra lengua originaria, seleccione una opción.<br>Si no habla otra lengua originaria seleccione "NO TIENE" o deje en blanco y pase a<br>siguiente pregunta. | la |
| Elegir                                                                                                    | -  |

Tener presente que, en este proceso, solo debe evaluarse en una sola lengua originaria, si domina otra lengua originaria, se debe evaluar en el siguiente proceso (2024).

| Estim   | ado docente, en es | ta evaluación solo se evaluará en una lengua originaria |
|---------|--------------------|---------------------------------------------------------|
| clic en | Siguiente          |                                                         |

#### 2.6. Ingresar los datos académicos del docente

Ahora, ingrese sus datos académicos.

Haga

| Datos académicos               |   |  |  |
|--------------------------------|---|--|--|
| Indique su nivel de estudios * |   |  |  |
| Elegir                         | • |  |  |

En la lista seleccione el nivel de sus estudios.

Si está llevando cursos de posgrado seleccione titulado.

|      | Indique su nivel de estudios *            |                                                       |
|------|-------------------------------------------|-------------------------------------------------------|
|      | Elegir                                    |                                                       |
|      | Titulado                                  | Borrar formulario                                     |
| Nunc | Bachiller                                 |                                                       |
|      | Estudios superiores concluidos o egresado | diciones del Servicio - <u>Política de Privacidad</u> |
|      | Estudios superiores no concluidos         | arios                                                 |
|      | Estudios secundarios concluidos           |                                                       |
|      | Estudios secundarios no concluidos        |                                                       |
|      | Estudios primarios concluidos             |                                                       |
|      | Estudios primarios no concluidos          |                                                       |
|      | Sin nivel                                 |                                                       |

Si selecciona "Titulado", debe ingresar lo siguiente:

| Docente titulado            |   |  |
|-----------------------------|---|--|
| Datos académicos            |   |  |
| Indique el tipo de título * |   |  |
| Elegir                      | • |  |

#### Seleccione:

| Elegir                                             |
|----------------------------------------------------|
| Licenciado en educación (universidades)            |
| Título profesional de profesor (IESP)              |
| Título de carrera técnica, artística u ocupacional |
| Título profesional no docente                      |

Aquí, ingrese dónde realizó sus estudios superiores.

| Elegir - |
|----------|
|          |

Debe ser acorde al título obtenido (universidad para licenciado, IESP para título profesional docente, etc.).

| Elegir                                             |
|----------------------------------------------------|
| Universidad                                        |
| Instituto de educación superior pedagógica - IESP  |
| Instituto de educación superior tecnológica - IEST |
| Educación superior de formación artística - ESFA   |

Después, indique la especialidad de sus estudios.

| Ir | ndique la especialidad de sus estudios * |   |
|----|------------------------------------------|---|
|    | Elegir                                   | • |

| Indique la especialidad de sus estudios * |   |
|-------------------------------------------|---|
| Elegir                                    | • |
| Educación inicial                         |   |
| Educación inicial intercultural bilingüe  |   |
| Educación primaria                        |   |
| Educación primaria intercultural bilingüe |   |
| Educación aenacial                        |   |
|                                           |   |

Si son estudios no pedagógicos, seleccione la última opción.

| Otra pedagógica.   |  |
|--------------------|--|
| Otra no pedagógica |  |
|                    |  |

Para los que tienen título de segunda especialidad, seleccione una alternativa.

| Si tiene título de segunda e | 3i tiene título de segunda especialidad, por favor seleccione una alternativa. |  |  |  |
|------------------------------|--------------------------------------------------------------------------------|--|--|--|
| Elegir                       | •                                                                              |  |  |  |
|                              |                                                                                |  |  |  |

En el caso de que el docente tenga estudios de posgrado, debe indicar el tipo de estudios (opcional).

| ha llevado e | estudios de posgrado, seleccione una opción. * | k |
|--------------|------------------------------------------------|---|
| Elegir       | •                                              |   |
|              |                                                |   |
|              | Elegir                                         |   |
|              | Doctorado                                      |   |
|              | Maestría                                       |   |
|              | Diplomado                                      |   |
|              | Curso de especialización (mínimo de 240 Horas) |   |
|              | no ne nevado escuelos de posgiado              |   |

Si ha llevado estudios de posgrado, indique la situación de los estudios de posgrado que lleva o ha llevado.

| Elegir 🗸 |
|----------|

Si ha llevado un estudio de posgrado, debe indicar el nombre (opcional).

| Tu respuesta | Indique el nombre del estudio de posgrad | 0: |
|--------------|------------------------------------------|----|
|              | Tu respuesta                             |    |

Ahora se le preguntará si ha llevado estudios de formación en EIB (obligatorio).

| Si ha llevado estudios de formación en EIB, seleccione una opción. * |                                                       |  |  |  |  |
|----------------------------------------------------------------------|-------------------------------------------------------|--|--|--|--|
| Elegir                                                               | •                                                     |  |  |  |  |
|                                                                      |                                                       |  |  |  |  |
|                                                                      | Elegir                                                |  |  |  |  |
|                                                                      | Maestría en EIB                                       |  |  |  |  |
|                                                                      | Diplomado en EIB                                      |  |  |  |  |
|                                                                      | Segunda especialización en EIB                        |  |  |  |  |
|                                                                      | Curso de especialización en EIB (mínimo de 240 Horas) |  |  |  |  |
|                                                                      | No he llevado estudios de formación en EIB            |  |  |  |  |

Si no ha llevado estudios en EIB, marque la última opción "No he llevado estudios en EIB". Si ha llevado un estudio de formación en EIB, indique la situación de los estudios de formación en EIB que lleva o ha llevado:

| Indique la situación de sus estudios de formación en EIB: |   |  |  |  |
|-----------------------------------------------------------|---|--|--|--|
| Elegir                                                    | • |  |  |  |
|                                                           |   |  |  |  |

Si tiene estudios de formación en EIB, indique el nombre del estudio realizado:

| Indique el nombre del estudio de formación en EIB: |  |
|----------------------------------------------------|--|
| Tu respuesta                                       |  |

| JI Jerecelonia Daennier , ingrede lo digalente | Si | selecciona | "Bachiller" | , ingrese | lo siguiente |
|------------------------------------------------|----|------------|-------------|-----------|--------------|
|------------------------------------------------|----|------------|-------------|-----------|--------------|

| In | stitución donde realizó sus estudios superiores *  |
|----|----------------------------------------------------|
|    | Elegir 🗸                                           |
|    |                                                    |
| I  | nstitución donde realizó sus estudios superiores * |
|    | Elegir                                             |
|    | Universidad                                        |
|    | Instituto de educación superior pedagógica - IESP  |
|    | Instituto de educación superior tecnológica - IEST |
| 4  | Educación superior de formación artística - ESFA   |

#### Ahora, especifique el año en que obtuvo el bachiller.

Año en que obtuvo su bachiller \*

Tu respuesta

Indique el nombre de la institución donde realizó sus estudios superiores.

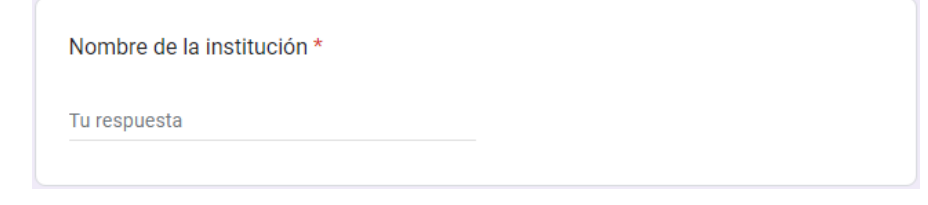

Indique la región donde se encuentra.

| legión donde s | se encuentra la | institución * |  |
|----------------|-----------------|---------------|--|
| Elegir         | -               |               |  |
|                |                 |               |  |

Después, indique la especialidad de sus estudios.

|                                                              | Indique la especialidad de sus estudios * |   |  |  |
|--------------------------------------------------------------|-------------------------------------------|---|--|--|
|                                                              |                                           | * |  |  |
|                                                              | Elegir                                    |   |  |  |
|                                                              |                                           |   |  |  |
|                                                              | Educación inicial                         |   |  |  |
| -                                                            | Educación inicial intercultural bilingüe  |   |  |  |
|                                                              | Educación primaria                        |   |  |  |
|                                                              | Educación primaria intercultural bilingüe |   |  |  |
|                                                              | Educación esnecial                        |   |  |  |
| Si son estudios no pedagógicos, seleccione la última opción: |                                           |   |  |  |
|                                                              |                                           |   |  |  |
|                                                              | Otra pedagógica.                          |   |  |  |
|                                                              | Otra no pedagógica                        |   |  |  |

### Si selecciona "Estudios superiores concluidos", ingrese lo siguiente:

| Institución donde realizó sus estudi | os superiores * |  |
|--------------------------------------|-----------------|--|
| Elegir                               | -               |  |
|                                      |                 |  |
| Institución donde realizó sus estudi | os superiores * |  |
|                                      |                 |  |
| Elegir                               |                 |  |
|                                      |                 |  |
| Universidad                          |                 |  |
| Instituto de educación superior peda | agógica - IESP  |  |
| Instituto de educación superior tecn | ológica - IEST  |  |
| Educación superior de formación ar   | tística - ESFA  |  |

#### Ahora, especifique el año en que culminó sus estudios o egresó.

| Año de culminació | ón de sus estudios * |  |
|-------------------|----------------------|--|
| Tu respuesta      |                      |  |

#### Indique el nombre de la institución donde realizó sus estudios superiores.

| Nombre de la institución * |  |
|----------------------------|--|
| Tu respuesta               |  |

#### Indique la región donde se encuentra.

| Región donde s | se encuentra la | a institució | ón * |
|----------------|-----------------|--------------|------|
| Elegir         | -               |              |      |
|                |                 |              |      |

#### Indique después, la especialidad de sus estudios.

Indique la especialidad de sus estudios \*

| Elegir                                    | Î |
|-------------------------------------------|---|
| Educación inicial                         |   |
| Educación inicial intercultural bilingüe  | I |
| Educación primaria                        | I |
| Educación primaria intercultural bilingüe | I |
| Educación especial                        |   |

### Si son estudios no pedagógicos, seleccione la última opción.

| Otra pedagógica.   |  |
|--------------------|--|
| Otra no pedagógica |  |

En el caso de "Estudios superiores no concluidos", responda las preguntas que están a continuación.

Si todavía no ha concluido sus estudios, indique en qué ciclo se encuentra (opcional).

| Datos estudios r                | concluidos                                              |   |
|---------------------------------|---------------------------------------------------------|---|
| Datos académic                  |                                                         |   |
| Si está estudiano<br>alcanzado? | o estudió Educación, ¿cuál fue el último ciclo de estud | 0 |
| Elegir                          | •                                                       |   |

Indique el año del último ciclo o semestre aprobado (obligatorio).

| Indique el año del ú | imo ciclo o semestre aprobado * |  |
|----------------------|---------------------------------|--|
| Tu respuesta         |                                 |  |

Si está estudiando educación, indique en qué institución lo está haciendo (obligatorio).

| ¿Dónde está est | udiando Educación? *                              |
|-----------------|---------------------------------------------------|
| Elegir          | •                                                 |
|                 |                                                   |
|                 | Elegir                                            |
|                 | Universidad                                       |
|                 | Instituto de educación superior pedagógica - IESP |
|                 | No tengo estudios superiores en educación         |

Indique el nombre de la institución donde realiza sus estudios superiores.

| Nombre de la institución * |  |
|----------------------------|--|
| Tu respuesta               |  |

Indique la región donde se encuentra.

| Región donde se | encuentra la inst | itución * |  |
|-----------------|-------------------|-----------|--|
| Elegir          | -                 |           |  |
|                 |                   |           |  |

| Indique la especialio     | Indique la especialidad que está estudiando. * |  |
|---------------------------|------------------------------------------------|--|
| Elegir                    | •                                              |  |
| -                         | Indique la especialidad de sus estudios *      |  |
|                           | Elegir                                         |  |
|                           | Educación inicial                              |  |
| ī                         | Educación inicial intercultural bilingüe       |  |
|                           | Educación primaria                             |  |
|                           | Educación primaria intercultural bilingüe      |  |
|                           | Educación ecnecial                             |  |
| Si son estudios no pedago | igicos, seleccione la última opción.           |  |
|                           | Otra pedagógica.                               |  |
|                           | Otra no pedagógica                             |  |

Ahora, debe indicar la especialidad que está estudiando (obligatorio).

En el caso de "Estudios secundarios concluidos", proporcione los siguientes datos:

| Indique el año en que concluyó su secundaria *   |
|--------------------------------------------------|
| Tu respuesta                                     |
| Nombre de la I. E. donde culminó su secundaria * |
| Tu respuesta                                     |
| Región donde se encuentra la I. E. *             |
| Elegir -                                         |

#### 2.7. Ingresar los datos laborales del docente

Ahora, pediremos su información laboral. Indique si se encuentra trabajando actualmente en una I. E. (obligatorio).

| Datos laborales                                                                                                    |
|----------------------------------------------------------------------------------------------------|
| Trabaja como docente en una institución educativa.                                                                                            |
|                                                                                                    |
| Está usted trabajando como docente en una I.E. *                                                                                              |
| Estimado docente, especifique si está trabajando o trabajó durante el 2022 en una I.E. de<br>educación básica o técnico- productiva (CETPRO). |
| 🔿 Sí                                                                                                    |
| ○ No                                                                                                    |
|                                                                                                    |

Si está trabajando en una I. E., se le realizará las preguntas que están a continuación: Indique en qué nivel enseña en la I. E. donde trabaja (obligatorio).

| Datos laborales                                  |
|--------------------------------------------------|
| Nivel educativo de la I.E.                       |
| ¿En qué nivel enseña en la I.E. donde trabaja? * |
| O EBR-Inicial                                    |
| O EBR-Primaria                                   |
| O EBR-Secundaria                                 |
| O EBA-Inicial e intermedio                       |
| O EBA-Avanzado                                   |
| O EBE-Inicial                                    |
| O EBE-Primaria                                   |
| ○ CETPRO                                         |

El docente que enseña en secundaria debe indicar el área con más horas de enseñanza (obligatorio).

| Datos laborales                                                                                            |
|----------------------------------------------------------------------------------------------------|
| Área de enseñanza en secundaria                                                                            |
| ¿Qué enseña en en secundaria?. Especifique el área que enseña: *<br>Indique la de mayor cantidad de horas. |
| O Comunicación                                                                                             |
| Ciencias Sociales                                                                                          |
| Matemáticas                                                                                                |
| 🔿 Ciencia y Tecnología                                                                                     |
| O Comunicación lengua originaria                                                                           |
| C Lengua originaria como segunda lengua                                                                    |
| Castellano como segunda lengua                                                                             |
| O 0tros:                                                                                                   |

#### El docente de secundaria EIB debe indicar todas las áreas de enseñanza (obligatorio):

| Si enseña en una I.E. EIB de secundaria, especifique las áreas que enseña *<br>Puede marcar varias opciones. |
|----------------------------------------------------------------------------------------------------|
| No trabajo en una I.E. EIB de secundaria                                                                     |
| En el cuadro de horas no hay EIB                                                                             |
| Ciencias Sociales                                                                                            |
| Comunicación en castellano                                                                                   |
| Comunicación lengua originaria                                                                               |
| Lengua originaria como segunda lengua                                                                        |
| Castellano como segunda lengua                                                                               |
| · Otros:                                                                                                    |
|                                                                                                    |

#### Indique si la I. E. donde trabaja es EIB (obligatorio).

| اخ        | a I.E. donde labora es EIB? * |
|-----------|-------------------------------|
| $\subset$ | ) Sí                          |
| $\subset$ | ) No                          |
|           |                               |

Ahora, indique el cargo que tiene en la I. E. (obligatorio).

| Indique cargo en | la I.E. * |
|------------------|-----------|
|------------------|-----------|

Estimado docente, especifique su cargo en la I.E.

Elegir

| Elegir                            |   |
|-----------------------------------|---|
| Director con sección              |   |
| Director sin sección              |   |
| Subdirector con sección           |   |
| Subdirector sin sección           |   |
| Coordinador académico con sección |   |
| Coordinador académico sin sección | E |
| Docente                           |   |
| Docente de Educación Física       |   |
| Docente de Computación            |   |
| Docente de Innovación             |   |
| Docente - otro                    |   |
| Auxiliar de educación             |   |
| Jerárquicos con sección           |   |
| Jerárquicos sin sección           |   |
| Promotor                          | 8 |
| Otro cargo                        |   |

Indique su situación laboral (obligatorio).

| Indique la condición laboral *<br>Estimado docente, especifique si es nombrado o contratado. |
|----------------------------------------------------------------------------------------------|
| <ul> <li>Nombrado</li> <li>Contratado</li> </ul>                                             |

Si es docente nombrado, se les pedirá el nivel en que se encuentra en la escala magisterial (obligatorio).

| Datos laborales             |                                         |
|-----------------------------|-----------------------------------------|
| Escala magisterial          |                                         |
| Indique su nivel en la esca | la magisterial según su nombramiento. * |
| Elegir                      | •                                       |
|                             |                                         |
|                             | Elegir                                  |
|                             | PRIMERA                                 |
|                             | SEGUNDA                                 |
|                             | TERCERA                                 |
|                             | CUARTA                                  |
|                             | QUINTA                                  |
|                             | SEXTA                                   |
|                             | SÉPTIMA                                 |
|                             | OCTAVA                                  |
|                             | NO ESTOY EN LA ESCALA                   |

Si no trabaja en una I. E., se le pedirá que indique el cargo y dónde trabaja (obligatorio).

| Datos laborales                                                    |
|--------------------------------------------------------------------|
| Para los que no trabajan en una I.E. de educación básica o CETPRO. |
|                                                                    |
| Si no trabaja en una I.E., indique su centro laboral y cargo. *    |
| C Especialista DRE / UGEL / MINEDU                                 |
| O Docente en IESP / IEST                                           |
| O Docente en universidad                                           |
| Cargo no docente                                                   |
| 🔿 No trabaja                                                       |
| O 0tros:                                                           |
|                                                                    |

Ahora, indique cuánto tiempo (en años) ha estado o está trabajando en una I. E. (obligatorio).

| Número de años c<br>laboral) | omo docente en una I.E. (considere toda su experiencia | * |
|------------------------------|--------------------------------------------------------|---|
| Si no ha trabajado c         | omo docente, escriba el número cero (0).               |   |
| Tu respuesta                 |                                                        |   |

#### 2.8. Ingresar información de la evaluación

Ahora, se le pedirá la información del proceso de evaluación.

#### Datos de evaluación

Estimado docente, al considerarlo inscrito, se debe presentar a las dos evaluaciones, tanto oral como escrita. Si no se presenta a una de ellas, se indicará como **NO EVALUADO**.

Indique en qué lengua originaria desea ser evaluado (obligatorio).

Indique la lengua originaria en la que desea ser evaluado \* Solo se permite la evaluación en una lengua originaria. Seleccione la lengua en la que desee ser evaluado.

Elegir

| Elegir     | 1 |
|------------|---|
| ACHUAR     |   |
| AIMARA     |   |
| АМАНИАСА   |   |
| ARABELA    |   |
| ASHANINKA  |   |
| ASHENINKA  |   |
| AWAJÚN     |   |
| BORA       |   |
| CASHINAHUA |   |
| CHAMIKURO  |   |
| ESE EJA    |   |

#### Se indicará que la evaluación será en las dos competencias.

La evaluación se realizará en ambas competencias, tanto oral como escrita. Estimado docente, al considerarlo como inscrito, se debe presentar a las dos evaluaciones, tanto oral como escrita. Si no se presenta a una de ellas, su proceso de evaluación de lengua originaria queda como **NO EVALUADO**.

Luego, se pedirá al docente en qué UGEL/DRE desea ser evaluado (obligatorio).

Nombre UGEL/DRE donde labora y será evaluado \* En la lista desglosable solo se indican las UGEL y DRE donde se encuentran las II.EE. EIB.

| Elegir                                                   | Â   |
|----------------------------------------------------------|-----|
| 010004-DRE Amazonas, UGEL Condorcanqui                   |     |
| 010004-DRE Amazonas, UGEL Condorcanqui - IB Cenepa       | - 1 |
| 010004-DRE Amazonas, UGEL Condorcanqui - IB Río Santiago | c   |
| 010009-DRE Amazonas, UGEL Ibir-Imaza                     |     |
| 020001-DRE Ancash, UGEL Huaraz                           |     |
| 020002-DRE Ancash, UGEL Aija                             |     |
| 020003-DRE Ancash, UGEL Antonio Raymondi                 |     |
| 020004-DRE Ancash, UGEL Asunción                         |     |
| 020005-DRE Ancash, UGEL Bolognesi                        |     |
| 020006-DRE Ancash, UGEL Carhuáz                          |     |
| 020007-DRE Ancash, UGEL Carlos Fermin Fitzcarrald        |     |
| 020008-DRE Ancash, UGEL Casma                            |     |
| 020009-DRE Ancash, UGEL Corongo                          |     |
| 020010-DRE Ancash, UGEL Huari                            |     |
| 020011-DRE Ancash, UGEL Huarmey                          |     |

#### 3. Tratamiento de datos personales del docente

La información obtenida en este formulario forma parte del Registro Nacional de Postulantes al Registro Nacional de Docentes Bilingües de Lenguas Indígenas u Originarias del Perú (RND-Bilingües), que es uno de los Banco de Datos Personales de la Dirección General de Educación Básica Alternativa, Intercultural Bilingüe y de Servicios Educativos en el Ámbito Rural (DIGEIBIRA). Por ende, se debe pedir a los docentes que se inscriban, si están de acuerdo con el tratamiento de sus datos en las dependencias del Minedu. Los docentes inscritos autorizan la publicación de su DNI, nombres y apellidos, en el proceso de inscripción, en los resultados de su evaluación y en el RND-Bilingües.

#### Sobre el tratamiento de sus datos personales.

Los datos personales que se registren en este formulario serán almacenados en un banco de datos de titularidad del Minedu, domiciliado en Calle El Comercio 193, San Borja-Lima, el cual tiene por finalidad "identificar a los docentes que dominan una lengua originaria y se encuentren aptos para laborar en una institución educativa EIB".

Los datos personales recolectados por el Minedu son obligatorios y la negativa a suministrarlos supondrá la imposibilidad de participar en la evaluación de dominio de lengua originaria.

Los datos personales de usted serán conservados únicamente para demostrar que se inscribió al proceso de evaluación de dominio de lengua originaria y para el acceso a la información pública que correspondiera, de acuerdo a los plazos establecidos por ley. También autoriza la publicación de su DNI, nombres y apellidos, en el proceso de inscripción, en los resultados de su evaluación y en el Registro Nacional de Docentes Bilingües en Lenguas Originarias del Perú (RNDBLO).

Usted puede ejercer sus derechos de acceso, rectificación, cancelación y oposición en los términos previstos en la Ley N.º 29733, Ley de Protección de Datos Personales y su Reglamento, aprobado por el Decreto Supremo N.º 0032013-JUS, enviando una solicitud a la siguiente dirección electrónica: [protecciondedatospersonales@minedu.gob.pe] o presencialmente a: [CALLE DEL COMERCIO NRO. 193, SAN BORJA-LIMA].

\* Si no está de acuerdo, no podrá inscribirse

Se le pedirá al docente si está de acuerdo con el tratamiento de sus datos personales (obligatorio).

¿Está de acuerdo? \*

Sí, he leído y estoy de acuerdo con el tratamiento de mis datos personales que he llenado en este formulario.

Si el docente no está de acuerdo, no se podrá inscribir. Al estar de acuerdo, puede continuar y enviar los datos del formulario.

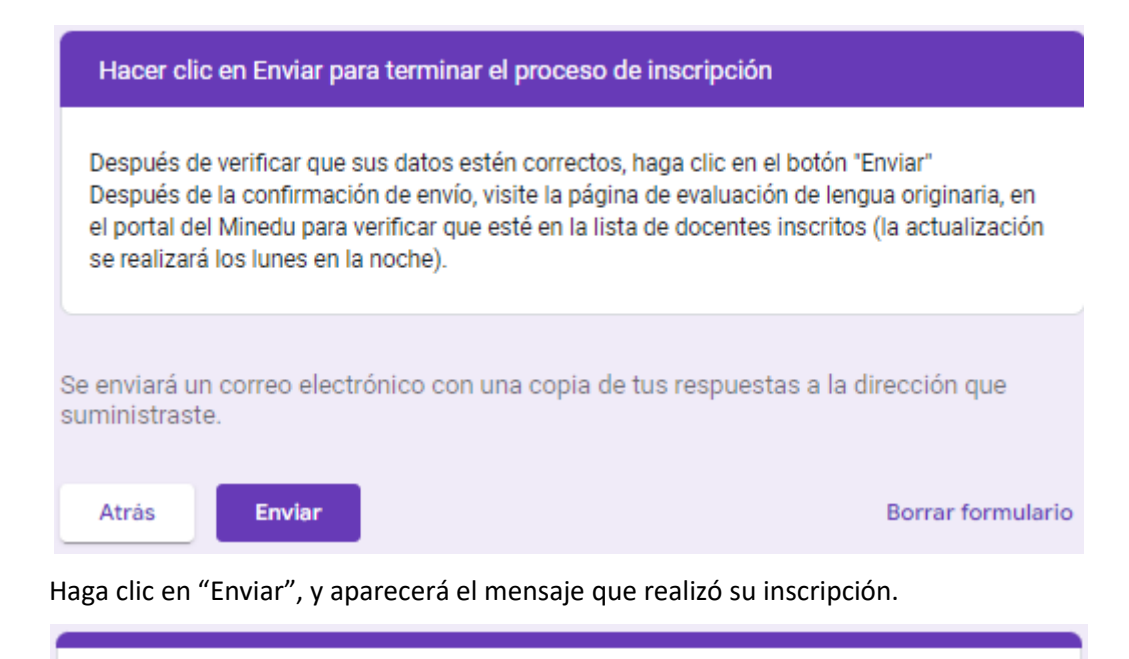

# Inscripción: Evaluación de dominio de la lengua indígena u originaria 2023

SE REGISTRO SU RESPUESTA vea la lista de inscritos en:

https://docs.google.com/spreadsheets/d/1PNKY6VTzozA8v7Tqlgtp5l4EnU9FRh1auhgjoGsOaY/edit?usp=sharing

Luego, haga clic en el enlace, para confirmar si está inscrito.

|     | Inscrit<br>Archivo                                                                                            | os evalua<br>Editar V | ición de domini<br>er Insertar Forn | io de la lengua i<br>nato Datos Herri | ndígena u origina<br>amientas Extensione | ria 2023<br>es Ayuda     | ☆ 🖻 ⊘<br>La última mo | dificación se r     | realizó hace uno | os segundos.                                                 |                                                 | 🇙 Compartir |
|-----|----------------------------------------------------------------------------------------------------|-----------------------|-------------------------------------|---------------------------------------|------------------------------------------|--------------------------|-----------------------|---------------------|------------------|--------------------------------------------------------------|-------------------------------------------------|-------------|
|     | ▶ ~ 壱 쿠   100% ▼   S % _0_ 00 123+   PredetermL ▼   10 ▼   B J & A   ♥ 田 ⊞ ↓   Ξ ▼ 上 ▼   ♥ ▼   ©0 田 函 Υ ▼ Σ ▼ |                       |                                     |                                       |                                          |                          |                       |                     | ^                |                                                              |                                                 |             |
| C11 |                                                                                                    | fx                    |                                     |                                       |                                          |                          |                       |                     |                  |                                                              |                                                 |             |
|     | A                                                                                                    | В                     | С                                   | D                                     | E                                        | F                        | G                     | н                   | 1                | J                                                            | К                                               | L           |
| 1   | Tipo de<br>Documento                                                                                          | DNI                   | Apellido paterno                    | Apellido materno                      | Nombres                                  | Carnet de<br>Extranjería | Apellido<br>paterno   | Apellido<br>materno | Nombres          | Indique la lengua originaria en la que desea<br>ser evaluado | Nombre UGEL/DRE donde labora y será<br>evaluado |             |
| 2   | DNI                                                                                                    | 09461674              | SOLANO                              | FIGARI                                | CESAR AUGUSTO                            |                          |                       |                     |                  | AWAJÚN                                                       | 020009-DRE ÁNCASH, UGEL CORONGO                 |             |
| 3   | DNI                                                                                                    | 09461674              | SOLANO                              | FIGARI                                | CESAR AUGUSTO                            |                          |                       |                     |                  | AWAJÚN                                                       | 020009-DRE ÁNCASH, UGEL CORONGO                 |             |
| 4   | DNI                                                                                                    | 09461674              | SOLANO                              | FIGARI                                | CESAR AUGUSTO                            |                          |                       |                     |                  | ASHENINKA                                                    | 020012-DRE ÁNCASH, UGEL HUAYLAS                 |             |
| 5   | DNI                                                                                                    | 06293923              | CHÁVEZ                              | GONZALES                              | OSCAR                                    |                          |                       |                     |                  | QUECHUA CENTRAL (ANCASH, HUÁNUCO                             | 150101-DRE LIMA METROPOLITANA                   |             |
| 6   | DNI                                                                                                    | 09461674              | dhgdhf                              | fdzhzdfh                              | hzdfhd                                   |                          |                       |                     |                  | CASHINAHUA                                                   | 020013-DRE ÁNCASH, UGEL MARISCAL LUZUF          | RIAGA       |
| 7   |                                                                                                    |                       |                                     |                                       |                                          |                          |                       |                     |                  |                                                              |                                                 |             |
| 8   |                                                                                                    |                       |                                     |                                       |                                          |                          |                       |                     |                  |                                                              |                                                 |             |
| 9   |                                                                                                    |                       |                                     |                                       |                                          |                          |                       |                     |                  |                                                              |                                                 |             |

También revise su correo electrónico. Al correo le llegarán las respuestas del formulario de inscripción.

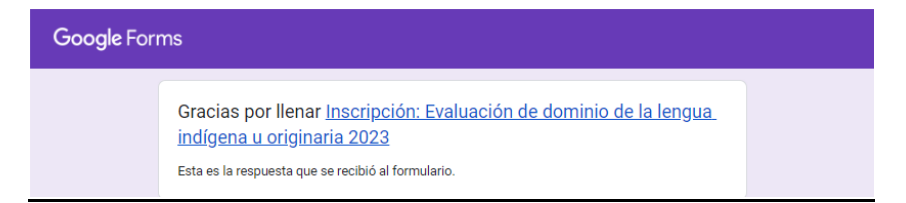

#### 4. Verificar si el docente está inscrito

Haga clic en el siguiente enlace: <u>https://www.gob.pe/evaluacion-lengua-originaria</u>

| gob.pe   Plataforma                | digital única del Estado Peruano                                    |
|------------------------------------|---------------------------------------------------------------------|
| Inicio > El Estado > MINEDU >      | Docentes > Evaluación de dominio de la lengua indígena u originaria |
| Evaluación de o<br>indígena u orig | dominio de la lengua<br>inaria<br>Cursos virtuales                  |
| Inscripción                        | Solicitud de constancias de los procesos<br>2021 y 2022             |
|                                    |                                                                     |

#### Haga clic en la opción Inscripción.

| www.gob.pe/34878-evaluacion-de-dominio-de-la-le                                                                                                    | engua-indigena-u-originaria                                                                                                    |                                                                                                    |                                                                                                    |                             |
|----------------------------------------------------------------------------------------------------|----------------------------------------------------------------------------------------------------|----------------------------------------------------------------------------------------------------|----------------------------------------------------------------------------------------------------|-----------------------------|
| Blataforma digital única                                                                                                    | del Estado Peruano                                                                                                    | 👸 gob.pe 🛛 Plataforma d                                                                                                    | gital única del Estado Peruano                                                                                    | Buscar en ç                 |
| Inicio > El Estado > MINEDU > Docentes >                                                                                                    | Evaluación de dominio de la lengua indígena u originaria                                                                                        | Inicio > El Estado > MINEDU > D                                                                                                    | ocentes > Evaluación de dominio de la lengua indígena u originaria >                                              | Inscripción                 |
| Evaluación de domir<br>indígena u originaria                                                                                                    | nio de la lengua<br>a                                                                                                    | Evaluación de d<br>indígena u origi                                                                                                    | ominio de la lengua<br>naria<br><sup>Cursos virtueles</sup>                                                       | ¿Te sirvió el<br>contenido? |
|                                                                                                    |                                                                                                    | Cronograma                                                                                                    | Documentos y Normatividad Solicitud de constancias de los procesos                                                | ā ·                         |
| Descripción                                                                                                    | Cursos virtuales                                                                                                    |                                                                                                    | 2021 y 2022                                                                                                    | Imprimir Cor                |
| Cronograma                                                                                                    | Documentos y Normatividad<br>Solicitud de constancias de los procesos<br>2021 y 2022                                                            | Inscripción<br>Estimado docente, antes de inscril<br>miticoles 18 de enero 2023).<br>Para participar, llene la ficha de im                          | sirse, lea la <u>Guía de Inscripción</u> (habilitada el día<br>scripción de la evaluación de dominio de la lengua |                             |
| Descripción<br>Es un proceso mediante el cual los docenter<br>originaria (competencia oral y escrita).<br>Se realiza con el propósito de cumplir con u<br>renovación en el Registro Nacional de Doce<br>Originarias del Perú (en adelante, RND-Biling | s acreditan su nivel de dominio en la lengua<br>no de los requisitos para la incorporación o<br>ntes Bilingües de Lenguas Indígenas u<br>gües). | indigena u originaria 2023.<br>Haga cilic en (estará activo según :<br>Ficha de inscripción<br>Para ver la lista de inscritos<br>Lista de inscritos | ronograma):<br>ef momento (inscripción 2023), Haga clic en:                                                       |                             |
|                                                                                                    | Este clic lleva al botór                                                                                                    | n de la lista de inscritos                                                                                                    | 5.                                                                                                    |                             |

Haga clic en <u>Lista de inscritos</u> para ver si está inscrito. Si no aparece en la lista, espere al menos una hora. Pasada esa hora, si aún no aparece en la lista, se recomienda volver a inscribirse.

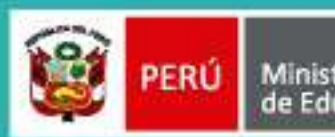

Ministerio de Educación

Calle Del Comercio 193, San Borja Lima, Perú Teléfono: (511) 615 5800 www.gob.pe/minedu